外观:

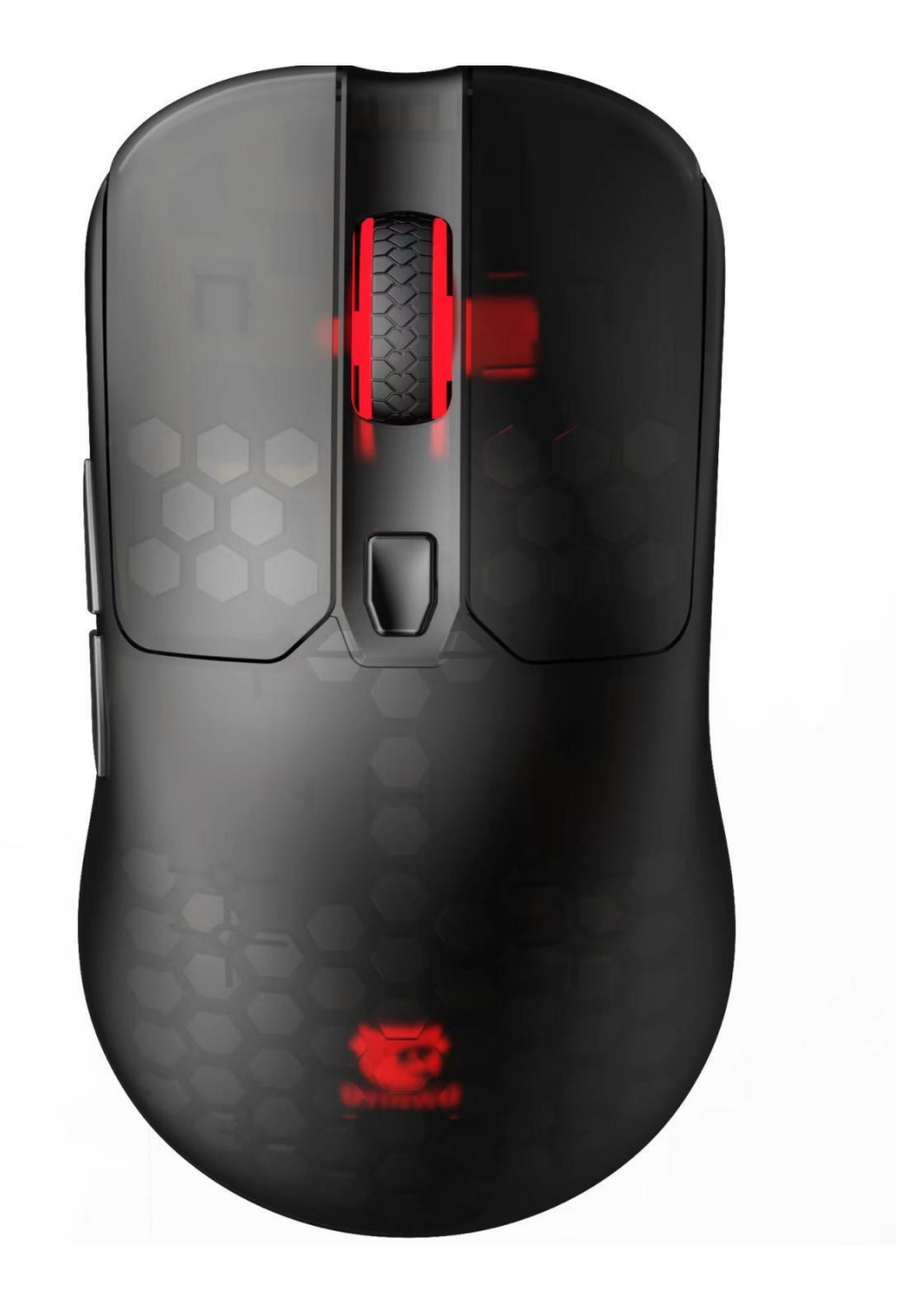

为了能正确使用Uyinwu 优鹦鹉UR68无线双模 RGB版鼠标,请详细阅读本说明书!本说明书简洁快速的对 UR68 功能进行 描述.

### 产品简介:

非常感谢您选用本公司新出产品: Uyinwu优鹦鹉UR68

Uyinwu优鹦鹉UR68是一款RGB宏定义游戏鼠标, 广受游戏玩家喜爱, 该产品外观新颖, 使用舒适, 定位精准, 在绝 大多表面使用自如,多种炫彩灯效供选择,是上网,办公,游戏,多媒体娱乐之最佳匹配外设! 功能特点: ☑6KEY(左中右键,前进后退键,DPI按键),附加底部三挡拨动开关,下段关闭,中段打开电源以及滚轮灯,上段 打开logo灯! ☑灯效转换方式:组合键切换灯光模式-前进键+右键(支持驱动调节) ☑灯光模式: 七彩循环呼吸(默认)-霓虹-关灯-单色常亮(支持驱动调节) ☑方案: PMW3325+BYF1001 ☑休眠: 鼠标不工作一分钟进入浅度睡眠,需移动鼠标即可唤醒! 鼠标不工作六分钟进入深度睡眠,需要点击鼠标唤醒! ☑回报率: 125-250-500-1000HZ(默认),支持驱动调节 ☑六档DPI:400红-800蓝(默认)-1200绿-2400黄-3200青-5000紫,支持驱动调节,最大可达10000DPI ☑加速度: 20G ☑移动速率: 100IPS ☑扫描频率: 自适应 ☑接口: USB接收器 ☑符合EMC, USB-IF, WHQL, ROHS ☑兼容Microsoft Windows2000/XP/VISTA/WIN8;IOS ☑独家外观专利,人体工程学设计 ☑可靠度完整测试

#### 规格说明:

☑符合 USB 2.0 规范
☑符合 USB HID Version 2.0 规范
☑体积: 127\*66\*38mm
☑重量: 81+/-0.5g (不含接收器)
☑USB 工作电压: 4.5VDC~5.25VDC
☑环境温度: -10<sup>~</sup>+40℃
☑相对湿度: 10%<sup>~</sup>95%

### 安装说明:

一. Uyinwu 优鹦鹉 UR68 USB接收器连接
本设备为接收器直接插入电脑USB接口,即可实现普通鼠标功能!
二. Uyinwu优鹦鹉 UR68 驱动须安装,安装步骤如下
1、双击解压后的安装包,提示选择驱动语言,点击确定!

| 选择安装 | 语言            |
|------|---------------|
| 12   | 选择安装期间要使用的语言: |
|      | 中文 (简体) ▼     |
|      | 福定 取消         |

2、点击确定后弹窗如图!点击下一步!

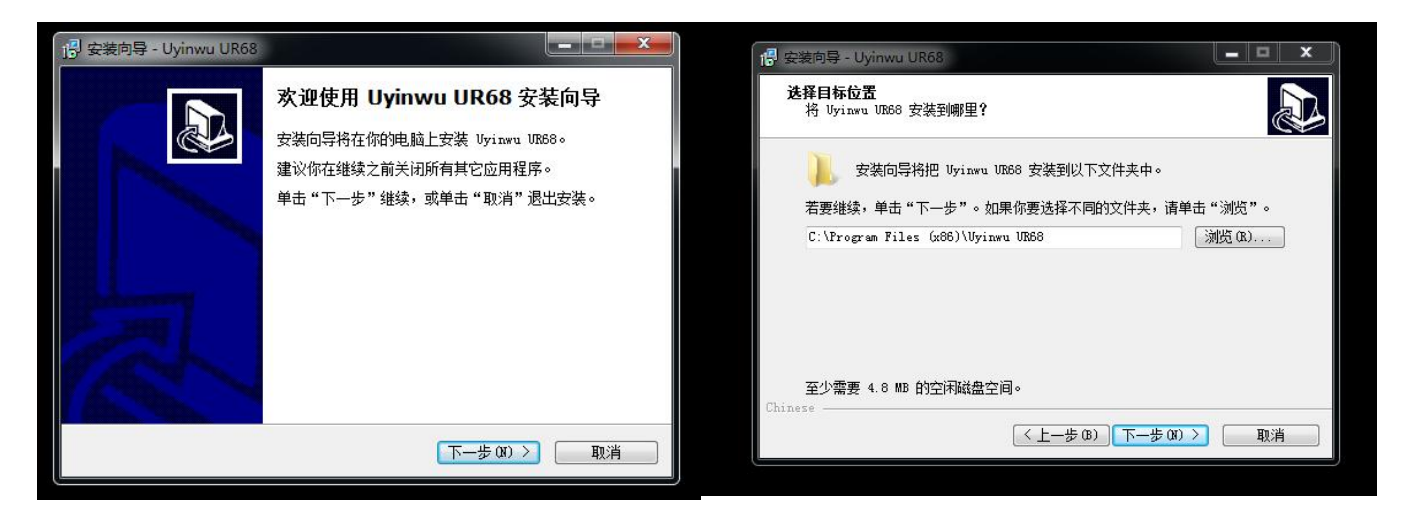

3、点击安装!

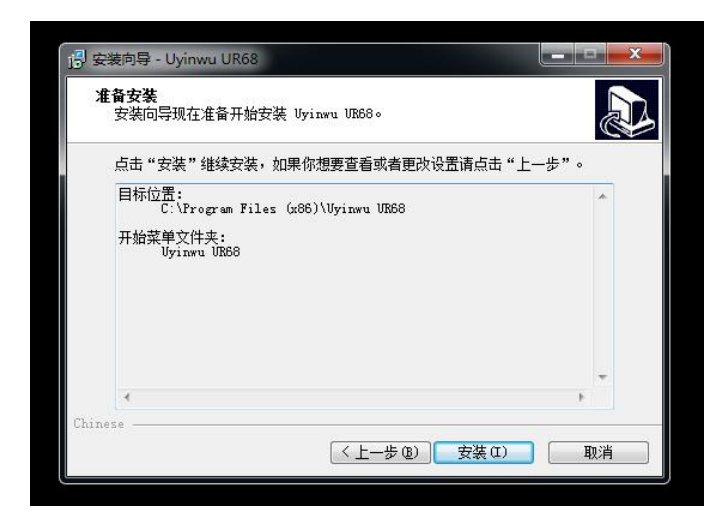

4、等待安装完成!

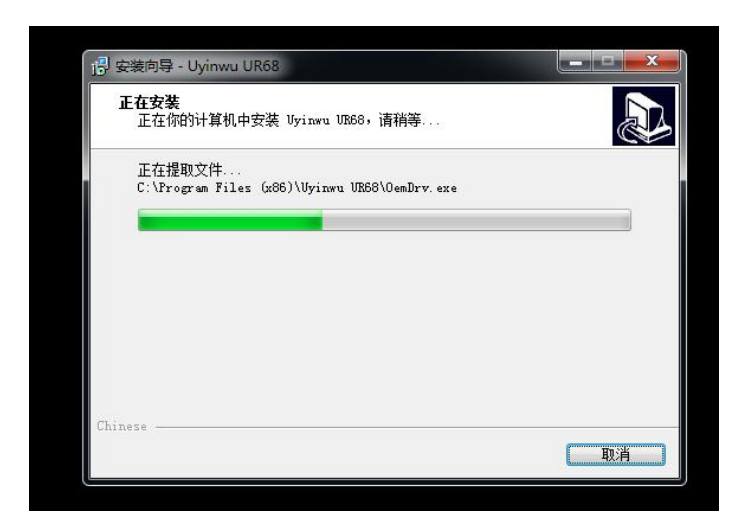

5、安装过程提示如下窗口.选择允许本次操作!

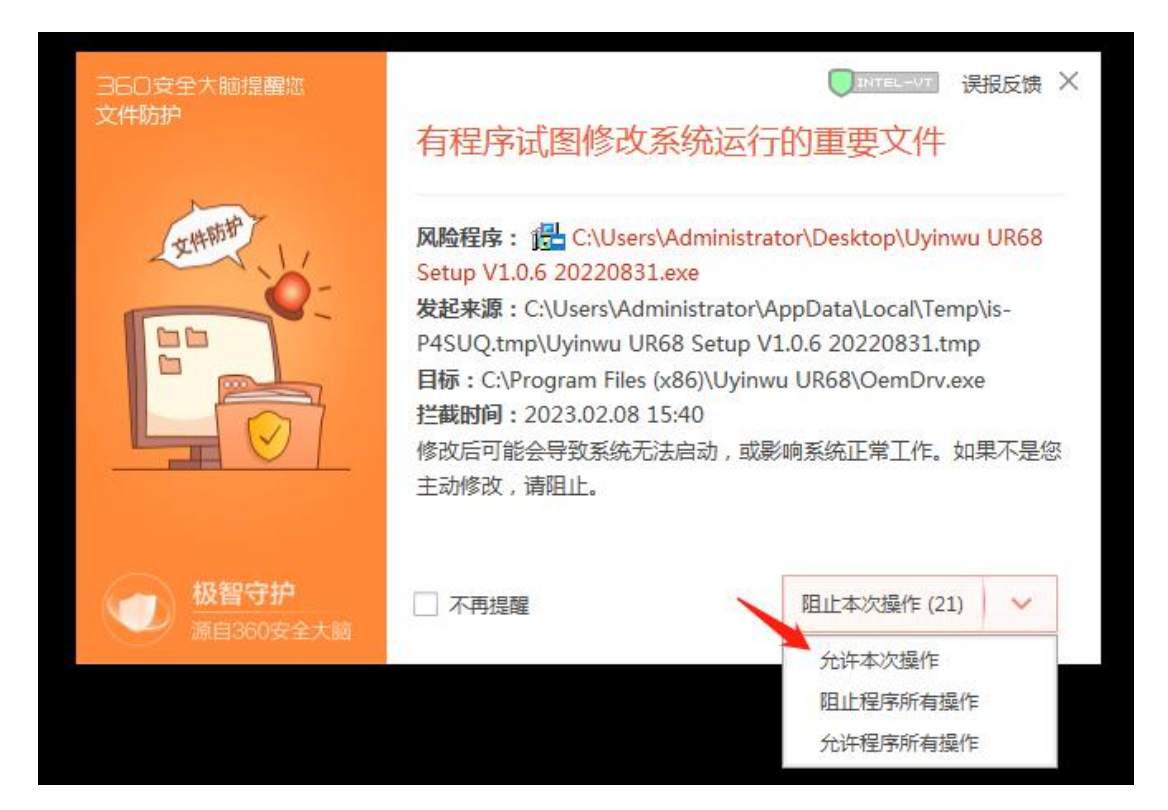

#### 6、点击完成(F),安装完成,桌面显示驱动快捷方式!

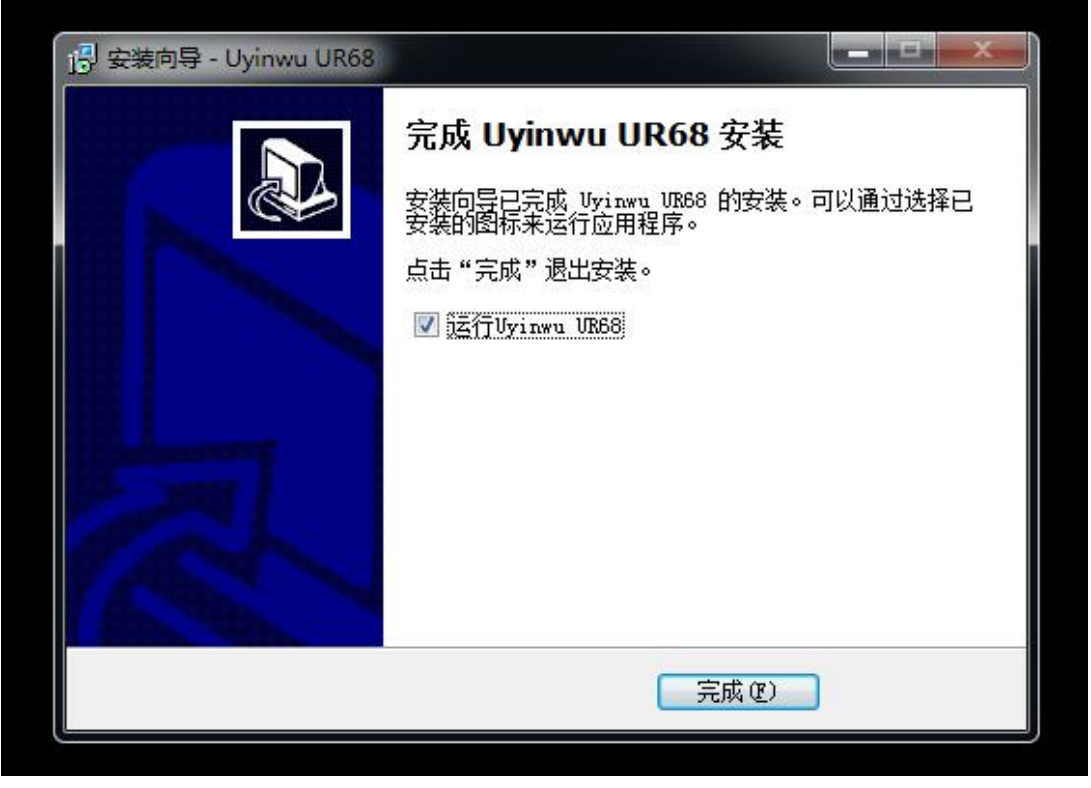

注释: 打开驱动需插入鼠标才能完成!

一. 基本设置:

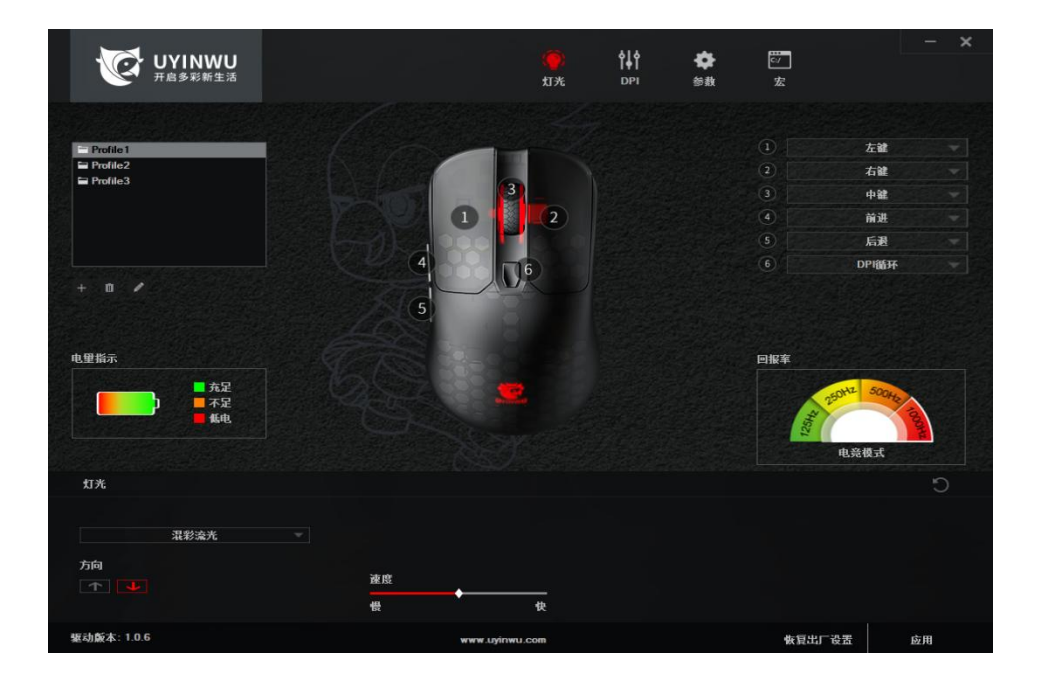

注: 不插入对应该驱动的鼠标时,双击应用程序无法启动该驱动,提示设备未连接,休眠状态也是!

《主页面》,用户可对页面的右上角6个按键做任意设置:标准滑鼠按键、特殊功能按键、多媒体 键、自定义组合键、宏定义等。

1、主页面右上角的 1-6 键,可选择设置相对应的功能,设置好点击应用-即可使用;

2、如图所示,根据提示的颜色来判断鼠标的电量!

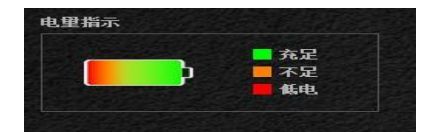

3、如图所示,四档回报率!125HZ省电模式,250HZ办公模式,500HZ游戏模式,1000HZ电竞模式。简 单方便,随时调节!

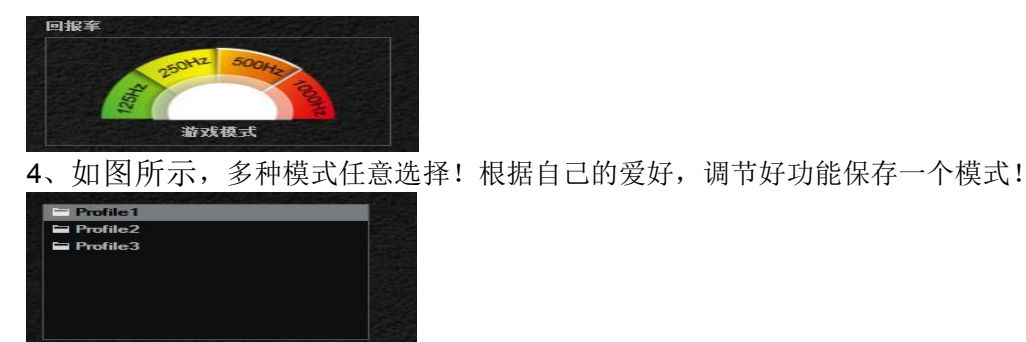

以上功能设置完毕点击应用即可使用!

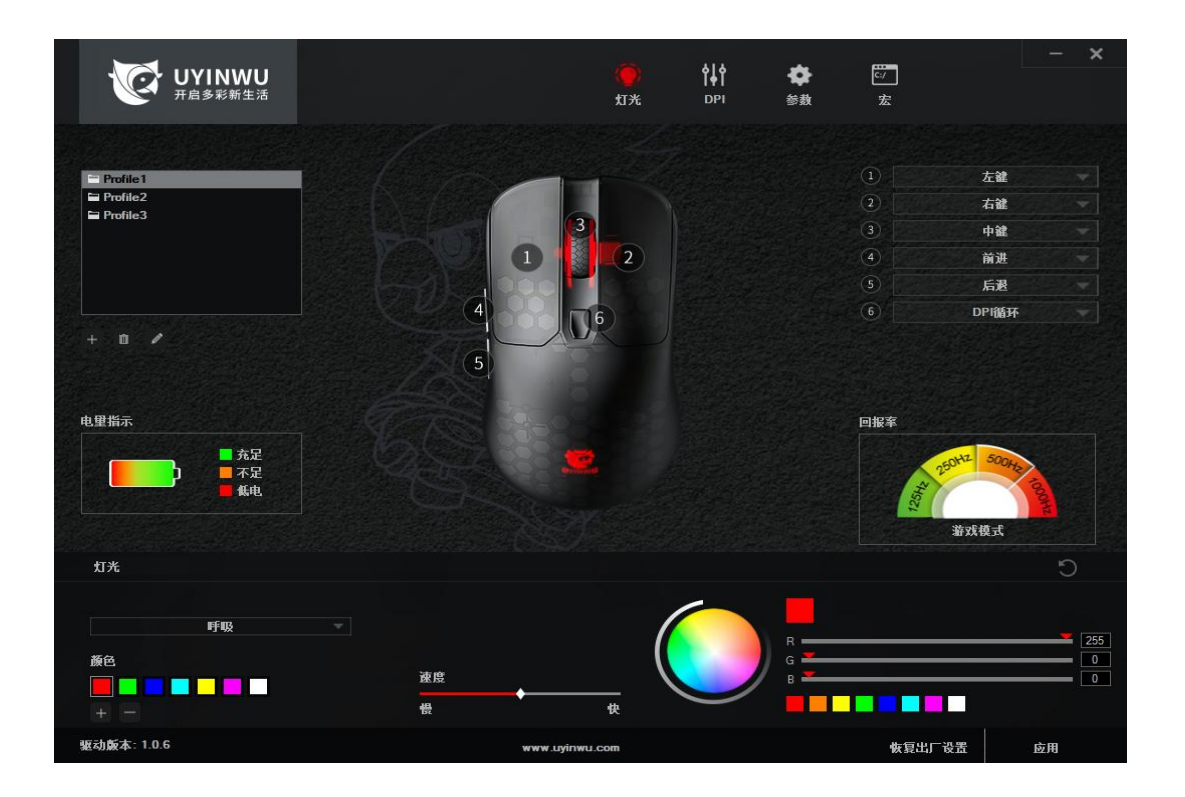

【灯光】页面,如下图所示!

1、如下图所示,通过左边调节不同的灯光模式以及灯光速率快慢!通过右边的RGB调节不同的颜色!

| 灯光    |           | 5             |
|-------|-----------|---------------|
| IFIB. |           |               |
| 颜色    | R<br>強度 G | 255<br>0<br>• |
| + -   |           |               |

以上功能设置完毕点击应用即可使用!

|                  |                                                                                                    |             | 414      |             | p         |                | - × |
|------------------|----------------------------------------------------------------------------------------------------|-------------|----------|-------------|-----------|----------------|-----|
|                  |                                                                                                    | (@)<br>#T%  | Î.       | <b>Q</b>    | <u>د/</u> |                |     |
|                  |                                                                                                    | 1175        | DEL      | 20 <b>1</b> | <u>ж</u>  |                |     |
|                  |                                                                                                    |             |          |             |           |                |     |
| Profile 1        | for the second second sec |             |          |             |           | 左鍵             | -   |
| Profile2         |                                                                                                    |             |          |             | 2         | 右键             |     |
| E Profile3       |                                                                                                    | 3           |          |             | 3         | 中鍵             |     |
|                  |                                                                                                    | 2           |          |             | 4         | 前进             |     |
|                  |                                                                                                    | Parol       |          |             | 5         | 后退             |     |
|                  | 4                                                                                                    |             |          |             | 6         | DP储环           |     |
|                  |                                                                                                    |             |          |             |           |                |     |
|                  | 5                                                                                                    |             |          |             |           |                |     |
|                  |                                                                                                    |             |          |             |           |                |     |
| 电量指示             |                                                                                                    |             |          |             | 回报车       |                |     |
|                  |                                                                                                    |             |          |             |           | antz 5000      |     |
| - 不足             |                                                                                                    |             |          |             |           | 2501- 00042 10 |     |
| ■無电              |                                                                                                    |             |          |             | 1254      |                |     |
|                  |                                                                                                    |             |          |             |           | 游戏模式           |     |
| DPI分辨室设置         |                                                                                                    |             |          |             |           |                | C   |
| DPI级费 6 ▼        |                                                                                                    |             | /        | -           |           |                |     |
|                  |                                                                                                    |             |          |             |           |                |     |
| DPI 400 🔷 🚺 1200 | ♦ 2400 ♦ 3200 ♦ 5000 ♦                                                                                                    | ((          |          | G G         |           | Ţ              | 199 |
|                  |                                                                                                    |             |          | ·           |           |                | 255 |
| 200              | 10000                                                                                                    |             | $\smile$ |             |           |                |     |
| 驱动版本: 1.0.6      | www                                                                                                    | .uyinwu.com |          |             | 恢复出厂      | 设置 成           | z用  |

【DPI】页面,如下图所示

1、DPI总共6挡,可根据自己的习惯调节档位(200-10000)硬件最高5000,通过驱动可以达到10000! 2、DPI每个档位代表一个颜色,如下图所示400(红色)、800(蓝色)、1200(绿色)等等,也可通 过右边RGB调节自己习惯的颜色!

| DPI分兼室设置  |            |          |               |           | C |
|-----------|------------|----------|---------------|-----------|---|
| DPI级数     | 6 🔻        |          |               |           |   |
| DPI 400 🔷 | 800 🔶 1200 | � 2400 � | 3200 🗢 5000 🗢 | R <b></b> | 4 |
| 200       |            |          | 10000         | B         |   |

以上功能设置完毕点击应用即可使用!

|             |             |              | ~               |                    | 1222 |            |            | - ×  |
|-------------|-------------|--------------|-----------------|--------------------|------|------------|------------|------|
|             |             |              | ( <u>@</u> )    | î <mark>f</mark> î |      | <u>~</u>   |            |      |
|             |             |              | 灯光              | DPI                | 参数   | 宏          |            |      |
|             |             |              |                 |                    |      |            |            |      |
|             |             |              |                 |                    |      |            |            |      |
| Profile 1   |             |              |                 |                    |      |            | /±18≞      |      |
| Profile3    |             | 3            |                 |                    |      |            | 白龍         |      |
|             |             |              |                 |                    |      | 3          | 甲羅         |      |
|             |             |              |                 |                    |      | 4          | 丽进         |      |
|             |             |              |                 |                    |      | 5          | 后退         |      |
|             |             | 4 000 10     | 5)   A          |                    |      | <u>(6)</u> | DPI循环      |      |
| + 🗴 🖍       |             |              |                 |                    |      |            |            |      |
|             |             | 5            |                 |                    |      |            |            |      |
|             |             |              |                 |                    |      |            |            |      |
| 电量指示        |             |              |                 |                    |      | 回报室        |            |      |
| - 充足        |             |              |                 |                    |      |            | 117 500    |      |
|             |             | and a state  |                 |                    |      |            | 2501 00042 |      |
|             |             |              |                 |                    |      | 1254       |            | DOOH |
|             |             |              |                 |                    |      |            | 游戏模式       |      |
|             |             |              |                 |                    |      |            |            | ~    |
| 学教          |             |              |                 |                    |      |            |            |      |
| 鼠标移动速度      |             | 10           | रू <del>।</del> | 速度 ———             |      |            |            |      |
|             | ·<br>·<br>· |              |                 |                    |      |            | 快          |      |
|             |             |              |                 |                    |      |            |            |      |
| · 滚动速度 ◆    |             | 3            |                 |                    |      |            |            |      |
| 一次滚动一       | • 负         |              |                 |                    |      |            |            |      |
| 驱动版本: 1.0.6 |             | www.uyinwu.c | :om             |                    |      | 恢复出口       | -设置        | 应用   |

【参数】页面,如下图所示!

- 1、鼠标移动速度:默认10,点击适合自己的鼠标移动速度,点击应用即可!
- 2、滚轮速度:默认3,点击适合自己的滚轮速度,点击应用即可!
- 3、双击速度:双击点击频率的速度,设置完,点击应用即可!

| 参数     |           |    |      | Ċ        |
|--------|-----------|----|------|----------|
| 鼠标移动速度 | ✔ 提高指针精确度 | 10 | 双击速度 | <b>₩</b> |
| 滚动速度   |           | 3  |      |          |

| UYINWU<br>开启多彩新生活                                                                                                    |               | (會)<br>灯光 | <b>¢∣¢</b><br>DPI ∰ | <b>ф</b><br>88 | — X<br>去                                                                                                    |  |
|----------------------------------------------------------------------------------------------------|---------------|-----------|---------------------|----------------|----------------------------------------------------------------------------------------------------|--|
| <ul> <li>Profile 1</li> <li>Profile 2</li> <li>Profile 3</li> <li>+ ● ■ ●</li> <li>・</li> <li>・<!--</th--><th>左列表</th><th></th><th><b>拎罐列表</b></th><th></th><th><ul> <li>✓ 自动插入延时</li> <li>● 循环直到按線校开</li> <li>● 循环直到任意按键按下</li> <li>● 指定循环次数         <ul> <li>1~255</li> <li>插入事件</li> </ul> </li> </ul></th><th></th></li></ul> | 左列表           |           | <b>拎罐列表</b>         |                | <ul> <li>✓ 自动插入延时</li> <li>● 循环直到按線校开</li> <li>● 循环直到任意按键按下</li> <li>● 指定循环次数         <ul> <li>1~255</li> <li>插入事件</li> </ul> </li> </ul> |  |
|                                                                                                    | + akat m wika | ご 修改      | 1100                | ŵ              | ● 开始录 <b>划</b> 宏                                                                                                    |  |
| 驱动版本: 1.0.6                                                                                                    | www.uyinwu    | .com      |                     |                | 恢复出厂设置 应用                                                                                                    |  |

【宏】页面,如图所示!

提供键盘按键录制功能,用户可根据喜好,自行录制键盘、鼠标按键、就是所谓的"宏设置"使用方 法如下:

1、点击"新建"按钮,输入宏名称,此时宏列表会显示刚建的宏;

2、点击"开始记录"按钮,然后光标放到宏内容框上面,即可录入键盘或鼠标按键功能,录入好后 再点击"停止记录"按钮,应用即可生效;

3、宏的修改方法:

①在 PC 宏列表中选宏名称点击鼠标右键即可设置:新建、新建宏目录、导出该宏、导入宏、重命名、删除、批量导入、批量导出!

②在按键列表中选宏内容点击鼠标右键即可设置:修改、删除,右边有个插入事件,可插入到宏内 容里面!里面有特殊键(键盘按键、延时、左键、中键、右键、滚轮事件、光标移动)

4、完成添加宏后,即可在驱动主页面-"宏定义"中找到自定义新建宏。

#### 注释: 1、驱动最底部有版本号以及我司官网, 点击网址可跳转至官网!

2、点击恢复出厂设置即可恢复默认!

3、在驱动设置任何功能都需点击右下角应用才能使用!